# "INGENICO ICT220" TÖLEG TERMINALYNY ULANMAK BOÝUNÇA GÖZÜKDIRIJI

(SÖWDA WE HYZMAT NOKATLARYNYŇ IŞGÄRLERI ÜÇIN)

# "Altyn asyr", "Millikart", "VISA" we "MasterCard" bank kartlary bilen harytlar we hyzmatlar üçin geçirilýän nagt däl hasaplaşyklarda töleg terminalyny ulanmak boýunça gözükdiriji

## 1. "Töleg" amaly

- Karty töleg terminalynyň ýörite niýetlenen ýerine ýerleşdiriň;
- "TÖLEG" amalyny saýlan we

## ÝAŞYL düwmä basyň;

| TÖLEG                  |  |
|------------------------|--|
| ÝATYRMAK               |  |
| GALYNDY ANYKLAMAK      |  |
| GAL I ND I AN I KLAMAK |  |

- $\triangleright$ Töleg möçberini giriziň we ÝAŞYL düwmä basyň;
- $\geq$ Töleg möçberini düzeltmek üçin SARY düwmä basyň, amaly yzyna gaýtarmak üçin bolsa, GYZYL düwmä basyň;
- $\geq$ Müşderi tarapyndan PIN-kodyň girizilmegini üpjün ediň;
- PIN-kody tassyklamak üçin ÝAŞYL düwmä basyň;
- PIN-kody düzeltmek üçin SARY düwmä basyň, amaly yzyna gaýtarmak üçin bolsa gyzyl düwmä basyň;  $\geq$
- > Amal tassyklanandan soňra 2 sany cek cap edilýär, olaryň biri kassirde galýar, beýlekisi bolsa bank karty bilen müşderä berilýär.

# 2. <u>"Ýatyrmak" amaly</u>

- Menýu girmek üçin karty töleg terminalynyň ýörite niýetlenen ýerine ýerleşdiriň;  $\geqslant$
- $\geq$ "Ýatyrmak" amalyny saýlaň we ÝAŞYL düwmä basyň;
- Çegiň belgisini giriziň we ÝAŞYL düwmä basyň;
- $\triangleright$ Girizilen talap awtorizasiýadan geçenden soň ÝAŞYL düwmä basyň;
- Amaly ýatyrmagyň pul möcberini barlaň;
- $\triangleright$ Amaly ýatyrmagy tassyklamak üçin "HAWA" ýazgysyny saýlaň we çegi alyň;
- Töleg terminalyny adaty, işjeň ýagdaýyna geçirmek üçin "ÝOK" ýazgysyny saýlaň.

## 3. "Galyndyny anyklamak" amaly

- Menýu girmek üçin karty töleg terminalynyň ýörite niýetlenen ýerine ýerleşdiriň;  $\succ$
- "Galyndyny anyklamak" amalyny saýlaň we ÝAŞYL düwmä basyň;
- Müşderi tarapyndan PIN-kodyň girizilmegini üpjün ediň we ÝAŞYL düwmä basyň.
- $\triangleright$ Serwer bilen aragatnaşyk baglanandan soň, terminal kart hasabyndaky galyndy barada çegi çap eder.

## 4. Kassany ýapmak tertibi. "Netijeleri deňesdirmek" amaly

## Söwda-hyzmat ediş nokadynyň kassasy ýapylmazdan öň, gündelik tertipde aşakdaky 4 sany amallaryny ýerine ýetirmek zerurdyr:

- 1. "Hasabatlar" menýu girmek üçin "F" düwmä basyň ;
- 2. "Doly žurnal" ýa-da "Gysga žurnal" hasabatyny saýlan we ÝAŞYL düwmä basyň.

3. Bar bolan töleg çekleri "Doly žurnal" ýa-da "Gysga žurnal" hasabaty bilen deňesdirip görün;

4. Kassany ýapmak üçiň "Netijeleri deňeşdirmek" ýazgysyny saýlan we ÝAŞYL düwmä basyň.

#### **Bellik!**

"Netijeleri deňeşdirmek" amaly töleg terminalyň ähli töleg çekleri "Doly žurnal" ýa-da "Gysga žurnal" hasabaty bilen deňeşdirilenden soňra amala aşyrylmalydyr.

Eger "Netijeleri deňeşdirmek" amaly şol gün sagat 16:00-a çenli ýerine ýetirilen bolsa, ähli edilen tölegler söwda- hyzmat ediş nokadynyň hasaplaşyk hasabyna şol günki amal güni bilen kabul edilýär.

Eger kassa ýapylýan wagtynda "Netijeleri deňeşdirmek" amaly ýerine ýetirilmedik bolsa, ýa-da amal sol gün sagat 16:00dan soň edilen bolsa, ähli tölegler indiki amal gününde jemlenilýär.

Gündelik edilen amallaryň hasabatlary "Netijeleri deňeşdirmek" amaly edilmänkä ýerine ýetirilmeli. "Netijeleri deňeşdirmek" amaly ýerine ýetirilenden soň, gündelik amallar boýunça maglumatlar gaýtarylmasyz görnüşde, awtomatiki usulda terminalyň ýadyndan öçürilýär.

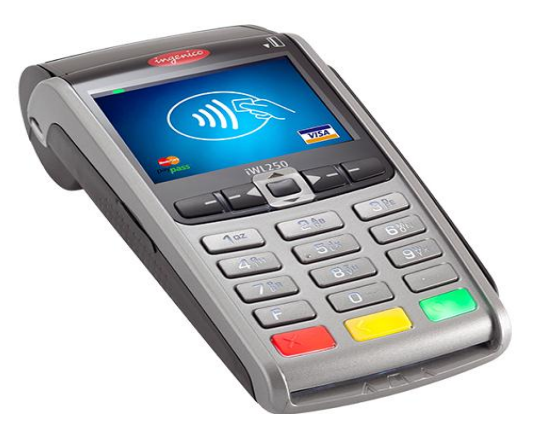

TÖLEGIŇ MÖÇBERI. PUL MÖÇBERI GIRIZIŇ: 0.00 TMT

CEGIŇ BELGISI GIRIZIŇ:

ÝATYRMAKMY? HOWA ÝOK

| SOŇKY ÇEK               |
|-------------------------|
| BELGISI BOÝUNÇA GÖZLEME |
| GYSGA ŽURNAL            |

HASABATLAR

DOLY ŽURNAL NETIJELERI DEŇEŞDIRMEK

## Инструкция по использованию платёжного терминала для оплаты товаров и услуг по средствам банковских карт "Altyn Asyr", "VISA", "Millikart", "MasterCard"

## <u> 1.Операция «ОПЛАТА»:</u>

- Вставьте карту в платежный терминал;
- Выберите операцию «ОПЛАТА» и нажмите ЗЕЛЁНУЮ КЛАВИШУ;

| ОПЛАТА      |      |
|-------------|------|
| ОТМЕНА      |      |
| ЗАПРОС БАЛА | AHC/ |

- Введите СУММУ ОПЛАТЫ, нажмите ЗЕЛЁНУЮ КЛАВИШУ;
- Для редактирования суммы нажмите ЖЁЛТУЮ КЛАВИШУ, для отказа от операции нажмите КРАСНУЮ КЛАВИШУ;
- Клиент вводит ПИН-код;
- Для подтверждения ПИН-кода нажмите ЗЕЛЁНУЮ
  КЛАВИШУ;
- Для редактирования ПИН-кода нажмите ЖЁЛТУЮ
  КЛАВИШУ, для отказа от операции нажмите КРАСНУЮ
  КЛАВИШУ;
- После подтверждения операции, распечатываются 2 чека, один из которых с подписью клиента остаётся у кассира, а второй чек передаётся клиенту вместе с картой.

#### <u> 2.Операция «ОТМЕНА»</u>

- > Вставьте карту для входа в меню;
- Выберите операцию «ОТМЕНА», в меню "ФИН. ОПЕРАЦИИ" и нажмите ЗЕЛЁНУЮ КЛАВИШУ;
- Введите номер чека и нажмите ЗЕЛЁНУЮ КЛАВИШУ;
- После авторизации запроса, нажмите ЗЕЛЁНУЮ КЛАВИШУ;
- Проверьте правильность суммы для отмены;
- Выберите «ДА» для подтверждения отмены операции и возьмите чек;
- Выберите «НЕТ» для возврата терминала в дежурный режим.

## <u> 3. Операция «ЗАПРОС БАЛАНСА»</u>

- Вставьте карту для входа в меню;
- Выберите операцию «ЗАПРОС БАЛАНСА» и нажмите ЗЕЛЁНУЮ КЛАВИШУ;
- Клиент вводит ПИН-код и нажимает ЗЕЛЁНУЮ КЛАВИШУ.
- После успешного соединения с сервером терминал распечатает чек с остатком средств на банковской карте.

#### <u> 4.Процедура закрытия кассы. Операция «Сверка итогов».</u>

#### Ежедневно до закрытия кассы Торгово-сервисного предприятия

#### необходимо выполнять 4 действия:

- 1. Войдите в меню отчётов нажав на кнопку «F» ;
- 2. Вывести полный или краткий журнальный отчет.
- 3. Сравнить имеющиеся платежные чеки с кратким или полным отчетом.
- 4.Закрыть кассу выполнив операцию «СВЕРКА ИТОГОВ».

## ПРИМЕЧАНИЕ ВАЖНО!

Отчет «Сверка итогов» кассир должен быть выполнен только после сверки имеющихся чеков с кратким или полным журнальными отчетами.

Если операция «Сверка итогов» выполнена до **16:00 текущего дня**, то все проведенные платежи зачисляются на счёт Торгово-сервисного предприятия текущим банковским днём.

Если при закрытие кассы операция «Сверка итогов» не проведена или была проведена **после 16:00**, то все проведенные платежи суммируются на следующий банковский день.

Все предварительные отчёты о проведенных за день операциях необходимо выполнить до проведения операция «Сверка итогов». После выполнения операции «Сверка итогов», данные о проведенных за день операциях автоматически/безвозвратно уничтожаются с памяти платежного терминала.

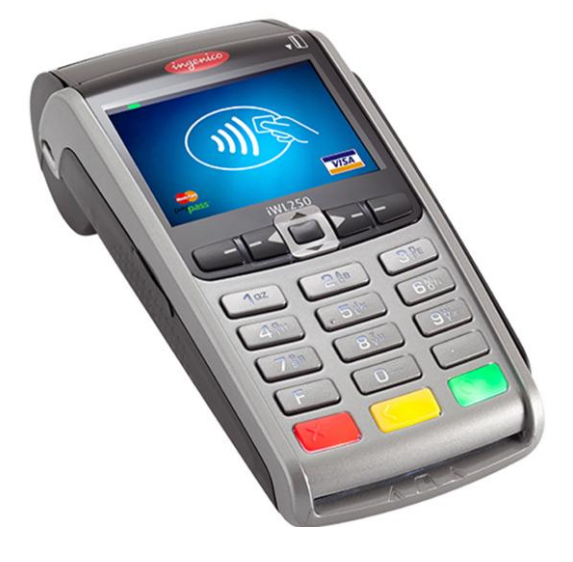

СУММА ОПЕРАЦ. ВВЕДИТЕ СУММУ: 0.00 ТМТ

НОМЕР ЧЕКА ВВЕДИТЕ:

ОТМЕНИТЬ? ДА НЕТ

ОТЧЁТЫ ПОЛЕДНИЙ ЧЕК ЧЕК ПО НОМЕРУ КРАТКИЙ ЖУРНАЛ ПОЛНЫЙ ЖУРНАЛ СВЕРКА ИТОГОВ